# RSA NetWitness Platform

Event Source Log Configuration Guide

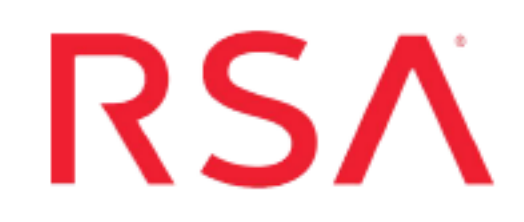

# Salesforce

Last Modified: Tuesday, November 5, 2019

# **Event Source Product Information:**

Vendor: Salesforce Event Source: CRM Versions: API v1.0

#### **RSA Product Information:**

Supported On: Security Analytics 10.6.2 and later Event Source Log Parser: cef

Note: The CEF parser parses this event source as device.type=salesforce

Collection Method: Plugin Framework Event Source Class.Subclass: Host.Cloud This document contains the following sections:

- Getting Started with NetWitness and Salesforce Integration
- Configure the Salesforce Event Source
- Set Up the Salesforce Event Source in RSA NetWitness
- Salesforce Collection Configuration Parameters

# Getting Started with NetWitness and Salesforce Integration

The Salesforce event monitoring product gathers information about your Salesforce organization's operational events. You can use this information to analyze usage trends and user behavior. You can interact with event monitoring data by querying fields on the **EventLogFile** object (such as **Event Type** and **LogDate**). To view the underlying event data, query the **LogFile** field. The Event Type determines the schema of this field. For more information, see EventLogFile Supported Event Types on the Salesforce Developers Website.

# **Configure the Salesforce Event Source**

This document describes how to configure the Salesforce event source using either the Classic View or the Lightning Experience View:

- Configure the Salesforce Event Source using Classic View or,
- Configure the Salesforce Event Source using Lightning Experience View

# **Configure the Salesforce Event Source using Classic View**

To configure Salesforce, you must complete these tasks:

- I. Create a Salesforce connected app (Classic)
- II. Create a custom read-only profile (Classic)
- III. Create a user under Salesforce admin account (Classic)

#### Create a Salesforce connected app (Classic)

- 1. Log into to your Salesforce account through Salesforce portal: login.salesforce.com
- 2. In Salesforce Classic view, click on the Setup tab as shown here:

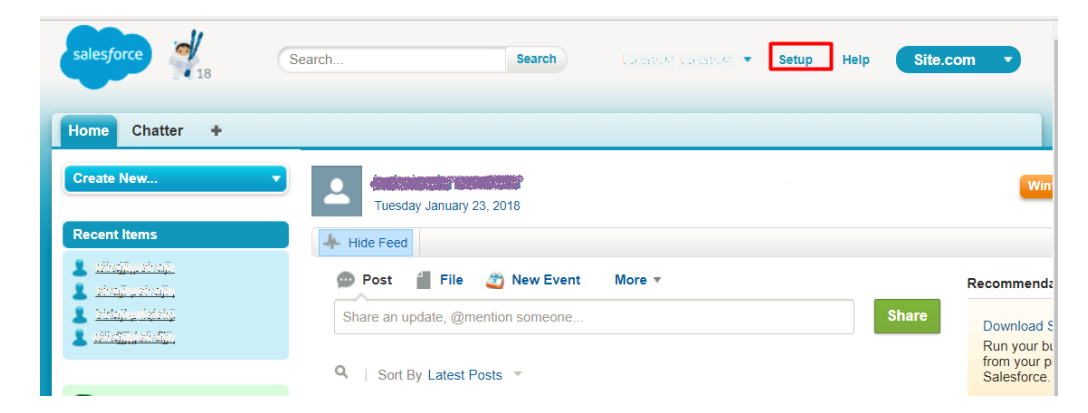

3. In Quick Find/ Search box enter Apps, then select Apps (under Build | Create).

| Home Ch     | atter +                   |
|-------------|---------------------------|
| Apps        | 0 Q                       |
|             | Expand All   Collapse All |
| Administer  |                           |
|             | pps<br>tod Apps           |
| Connec      | ted Apps OAuth            |
| Usage       | and Apps OAuth            |
| Арр Ме      | nu                        |
| 🔽 Google Ap | ps                        |
| Google      | Apps Settings             |
|             |                           |
| Build       |                           |
| Create      |                           |
| Apps        |                           |

4. In the Connected Apps section, click New.

| Connected A   | pps                | New |
|---------------|--------------------|-----|
| Action        | Connected App Name |     |
| Edit   Manage | Logcollector       |     |
| Edit   Manage | RSA_Logcollector   |     |
| Edit   Manage | <u>RsaNW_test</u>  |     |
| Edit   Manage | TestCA             |     |

5. Make sure the following settings are defined in Salesforce to enable your new app:

| Setting                     | Value                                                                                                    |
|-----------------------------|----------------------------------------------------------------------------------------------------|
| Connected<br>App Name       | Enter a name for the app, for example Logcollector.                                                                                                    |
| API Name                    | This setting is populated automatically with the Connected App Name you enter.                                                                                                    |
| Contact<br>Email            | Enter a valid email address.                                                                                                    |
| Enable<br>OAuth<br>Settings | Make sure this is selected.                                                                                                    |
| Callback<br>URL             | Enter the callback URL (endpoint) that Salesforce calls back to your<br>application during OAuth. This is the OAuth redirect URI.<br>Depending on which OAuth flow you use, the URL is typically the<br>one that a user's browser is redirected to after successful<br>authentication. Because this URL is used for some OAuth flows to<br>pass an access token, the URL must use secure HTTPS or a custom<br>URI scheme. |
| Selected<br>OAuth<br>Scopes | Select Access and manage your data (api).                                                                                                    |

6. Click Save to complete your Connected App setup.

|                                                                      | Save Cancel                                                                                                    |
|----------------------------------------------------------------------|----------------------------------------------------------------------------------------------------|
| <b>Basic Information</b>                                             |                                                                                                    |
|                                                                      |                                                                                                    |
| Connected                                                            | App Name LCTest                                                                                                    |
|                                                                      | API Name LCTest                                                                                                    |
| Co                                                                   | ntact Email your@email.com                                                                                                    |
| Cor                                                                  | tact Phone                                                                                                    |
| Logo                                                                 | mage URL 🕜                                                                                                    |
|                                                                      | Upload logo image or <u>Choose one of our sample logos</u>                                                                                                    |
|                                                                      | Icon URL 🥝                                                                                                    |
|                                                                      | Choose one of our sample logos                                                                                                    |
|                                                                      | Info URL                                                                                                    |
| I                                                                    | Description 🥥                                                                                                    |
|                                                                      |                                                                                                    |
|                                                                      |                                                                                                    |
| <ul> <li>API (Enable OAuth Settings)</li> </ul>                      |                                                                                                    |
| Enable OAuth Settings 🖉                                              |                                                                                                    |
| Enable for Device Flow                                               | Ilsafa con                                                                                                    |
| 4                                                                    | ► 4                                                                                                    |
| Use digital signatures                                               |                                                                                                    |
| Selected CAuth Scopes                                                | Available Odusth Senses Selected Odusth Senses                                                                                                    |
| Ac<br>Ac<br>Ac<br>Ac<br>Ac<br>Ac<br>Bill<br>Ful<br>Per<br>Per<br>Per | se add manage your Shafer (ada (chailer_ga))<br>as and manage your Whom (data) (cover, ga))<br>as and manage your Whom (data) (cover, ga))<br>as coursed previous discriments (cir. profile, email, address, phone)<br>access (by our manage interfer (open))<br>access (by our manage interfer (open))<br>de access (b coultim applications (viewallocce))<br>de access (b coultim applications (viewallocce))<br>de access (b coultim applications (viewallocce))<br>de access (b coultim applications (viewallocce))<br>w |
| Include ID Tokeno                                                    |                                                                                                    |
| Enable Single Logouto                                                |                                                                                                    |
|                                                                      |                                                                                                    |

## New Connected App

- 7. After you save the connected app, you are redirected to a new page. Click **Continue**.
- 8. From this page, you can copy your Consumer Key. Select **Click to reveal** to see your Consumer Secret, and copy that as well.

**Note:** You need the Consumer Key and Consumer Secret values later, while configuring **Client ID** and **Client Secret** values in RSA NetWitness.

| Connected App Name                         |                                                       |                        |                                      |                    |
|--------------------------------------------|-------------------------------------------------------|------------------------|--------------------------------------|--------------------|
| « Back to List: Custom Apps                |                                                       |                        |                                      |                    |
|                                            | Edit                                                  | elete Manage           |                                      |                    |
| Allow from 2-10 minutes for your changes t | to take effect on the server before using the connect | ted app.               |                                      |                    |
|                                            |                                                       |                        |                                      |                    |
|                                            | Version                                               | 1.0                    |                                      |                    |
|                                            | API Name                                              | Logcollector           |                                      |                    |
|                                            | Created Date                                          | 1/2/2018 5:21 AM       |                                      |                    |
|                                            |                                                       | By: Martin and Antonio |                                      |                    |
|                                            | Contact Email                                         | your@email.com         |                                      |                    |
|                                            | Contact Phone                                         | 100010 5 01 401        |                                      |                    |
|                                            | Last Modified Date                                    | 1/2/2018 5:21 AM       |                                      |                    |
|                                            | Description                                           | BY: STARE ROOM STOR    |                                      |                    |
|                                            | Description                                           |                        |                                      |                    |
|                                            | INIO ORE                                              |                        |                                      |                    |
| ▼ API (Enable OAuth Settings)              |                                                       |                        |                                      |                    |
| Consumer Key                               |                                                       |                        | Consumer Secret                      | Click to reveal    |
| Selected OAuth Scopes                      | Access and manage your data (api)                     |                        | Callback URL                         | https://lcsfdc.com |
|                                            | Full access (full)                                    |                        |                                      |                    |
| Frankla for Davies Flow                    | Allow access to your unique identifier (openid)       |                        | Denvice Connect for Web Connect Flow |                    |
| Enable for Device Flow                     |                                                       |                        | Require secret for web server Flow   | 4                  |
| Token Valid for                            | 0 Hour(s)                                             |                        | Include Custom Attributes            |                    |
| Include Custom Permissions                 |                                                       |                        |                                      |                    |
| Enable Single Logout                       | Single Logout disabled                                |                        |                                      |                    |
|                                            |                                                       |                        |                                      |                    |

After you create the connected app, you need to edit its policies, as described in the following procedure.

#### To edit the policies for a connected app:

1. Click on Connected Apps under Manage Apps tab as shown below:

| salesforce                                                                                      | earch Search                                                                          |                     |
|-------------------------------------------------------------------------------------------------|---------------------------------------------------------------------------------------|---------------------|
| Home Chatter +                                                                                  |                                                                                       |                     |
| Quick Find / Search 0 Q<br>Expand All   Collapse All                                            | Connected Apps<br>Manage access to apps that connect to this Salesforce organization. |                     |
| $\gg$ 7                                                                                         | App Access Settings                                                                   |                     |
| Lightning Experience<br>Migration Assistant<br>Switch to the modern, intelligent<br>Salesforce. | Allow users to install canvas personal apps                                           |                     |
| Get Started                                                                                     | View: All  Create New View                                                            |                     |
| Salesforce Mobile Quick Start                                                                   | Action Master Label *                                                                 | Application Version |
| E                                                                                               | Edit 📥 Ant Migration Tool                                                             | 5.0                 |
| Force.com Home                                                                                  | Edit App1                                                                             | 1.0                 |
| Administer                                                                                      | Edit 📩 Dataloader Bulk                                                                | 7.0                 |
| Administer                                                                                      | Edit 📥 Dataloader Partner                                                             | 7.0                 |
| Manage Users                                                                                    | Edit 📥 Force.com IDE                                                                  | 5.0                 |
| Manage Apps                                                                                     | Edit <u>LCTest</u>                                                                    | 1.0                 |
| Connected Apps                                                                                  | Edit Logcollector                                                                     | 1.0                 |
| Connected Apps OAuth                                                                            | Edit <u>NetworkLogCollector</u>                                                       | 1.0                 |
| App Menu                                                                                        | Edit <u>RsaNW_test</u>                                                                | 1.0                 |
| Manage Territories                                                                              | Edit <u>RSA_LogCollector</u>                                                          | 1.0                 |

2. Click the **Edit** button for the connected app you created, as shown below:

| Home Chatter +                                                          |                                                                                       |                         |
|-------------------------------------------------------------------------|---------------------------------------------------------------------------------------|-------------------------|
| Quick Find / Search () Q<br>Expand All   Collapse All                   | Connected Apps<br>Manage access to apps that connect to this Salesforce organization. |                         |
| ♣ →  Lightning Experience                                               | App Access Settings                                                                   |                         |
| MIgration Assistant<br>Switch to the modern, intelligent<br>Salesforce. | Allow users to install canvas personal apps                                           |                         |
| Get Started                                                             | View: All V Create New View                                                           |                         |
|                                                                         | Action Master Label *                                                                 | Application Version     |
| Force com Home                                                          | Edit Ant Migration Tool                                                               | 5.0                     |
|                                                                         | Edit App1                                                                             | 1.0                     |
| A dminister                                                             | Edit Andreader Bulk                                                                   | 7.0                     |
| Aummister                                                               | Edit 📥 Dataloader Partner                                                             | 7.0                     |
| Manage Users                                                            | Edit 📥 Force.com IDE                                                                  | 5.0                     |
| Manage Apps                                                             | Edit LCTest                                                                           | 1.0                     |
| Connected Apps                                                          | Edit Logcollector                                                                     | 1.0                     |
| Connected Apps OAuth                                                    | Edit NetworkLogCollector                                                              | 1.0                     |
| Usage                                                                   | Edit RsaNW_test                                                                       | 1.0                     |
| App Menu                                                                | Edit RSA_Logcollector                                                                 | 1.0                     |
| Manage Territories                                                      | Edit Alesforce for Outlook                                                            | 7.0                     |
| Company Profile                                                         | Edit 📥 Salesforce Mobile Dashboards                                                   | 7.0                     |
| Security Controls                                                       | Edit A Salesforce Touch                                                               | 80                      |
| Domain Management                                                       |                                                                                       | 10                      |
| Communication lemplates                                                 |                                                                                       | 3.0                     |
| Data Management                                                         |                                                                                       | Show mo fower & records |

3. In the OAuth policies section, from the IP Relaxation drop-down menu, select Relax IP restrictions.

| Connected App<br>LCTest                 |                              |                                        | Help for this Page 🥹   |
|-----------------------------------------|------------------------------|----------------------------------------|------------------------|
| Connected App Edit                      |                              |                                        |                        |
| 0.                                      |                              | Version 1<br>Description               |                        |
| Basic Information                       |                              |                                        | = Required Information |
| Start URL                               | i                            | Mobile Start URL                       | 1                      |
| OAuth policies                          |                              |                                        |                        |
| Permitted Users<br>Enable Single Logout | All users may self-authorize | IP Relaxation<br>Refresh Token Policy: | Relax IP restrictions  |

4. Save your changes.

# Create a custom read-only profile (Classic)

RSA NetWitness uses OAuth Username-password flow to authenticate between a Connected App and the Salesforce API. Creating a read-only custom profile restricts the users to have read-only access to Salesforce API logs.

1. In the Salesforce UI, go to Manage Users > Profiles, then click New Profile.

| Home Chatter 🛨                                       |                                                             |                                  |                                  |        |  |
|------------------------------------------------------|-------------------------------------------------------------|----------------------------------|----------------------------------|--------|--|
| Quick Find / Search 🕜 Q<br>Expand All   Collapse All | Profiles                                                    |                                  |                                  |        |  |
| $ \Rightarrow \mathbf{f} $                           | All Profiles   Edit   Delete   Create New View  New Profile |                                  |                                  |        |  |
| Migration Assistant                                  | Action                                                      | Profile Name 1                   | User License                     | Custom |  |
| Switch to the modern, intelligent                    | Edit   Clone                                                | Analytics Cloud Integration User | Analytics Cloud Integration User |        |  |
| Salesforce.                                          | Edit   Clone                                                | Analytics Cloud Security User    | Analytics Cloud Integration User |        |  |
| Get Started                                          | Edit   Clone                                                | Authenticated Website            | Authenticated Website            |        |  |
| Octoballed                                           | Edit   Clone                                                | Authenticated Website            | Authenticated Website            |        |  |
|                                                      | Edit   Clone                                                | Chatter External User            | Chatter External                 |        |  |
| Salesforce Mobile Quick Start                        | Edit   Clone                                                | Chatter Free User                | Chatter Free                     |        |  |
| Farme and Hama                                       | Edit   Clone                                                | Chatter Moderator User           | Chatter Free                     |        |  |
| Force.com Home                                       | Edit   Del                                                  | . <u>cloneadmin</u>              | Salesforce                       | 1      |  |
| 0 desinistar                                         | Edit   Clone                                                | Contract Manager                 | Salesforce                       |        |  |
| Administer                                           | Edit   Clone                                                | Cross Org Data Proxy User        | XOrg Proxy User                  |        |  |
| Manage Users                                         | Edit   Del                                                  | . Custom: Marketing Profile      | Salesforce                       | 1      |  |
| Adoption Manager                                     | Edit   Del                                                  | . Custom: Sales Profile          | Salesforce                       | 1      |  |
| Mass Email Users                                     | Edit   Del                                                  | . Custom: Support Profile        | Salesforce                       | 1      |  |
| Roles                                                | Edit   Clone                                                | Customer Community Login User    | Customer Community Login         |        |  |
| Permission Sets                                      | Edit   Clone                                                | Customer Community Plus Lo       | Customer Community Plus Login    |        |  |
| Profiles                                             | Edit   Clone                                                | Customer Community Plus User     | Customer Community Plus          |        |  |

2. Choose the **Custom-Profile Name** option for the **existing profile** field. This existing profile should have **Salesforce** in the **User License** field, as shown below.

# **Clone Profile**

Enter the name of the new profile.

| You must select an existing profile | to clone from.          |
|-------------------------------------|-------------------------|
|                                     |                         |
|                                     | •                       |
| Existing Profile                    | Custom: Sales Profile 🔹 |
| Liser License                       | Salasfarsa              |
| OSCI LIVENSE                        |                         |
| Profile Name                        | TestNWLC                |
|                                     |                         |
|                                     |                         |
|                                     |                         |
|                                     |                         |
|                                     | Save Cancel             |
|                                     |                         |

For more details about User Licenses, see .

see the User Licenses article in the Salesforce online help.

- 3. Click Save.
- 4. After you save the profile, you are redirected to a new page where you can view the new custom profile. Click **Edit** to change settings to minimize user access to

Salesforce event logs.

| Profile<br>TestNWLC<br>« Back to List: Profiles |                                                                                                    |                    |              |
|-------------------------------------------------|----------------------------------------------------------------------------------------------------|--------------------|--------------|
| Users with this profile have the permissi       | ons and page layouts listed below. Administrators can change a user's profile by editing that                                                                             | user's personal i  | nforma       |
| If your organization uses Record Types,         | use the Edit links in the Record Type Settings section below to make one or more record type                                                                              | oes available to u | sers wi      |
| Login IP Ranges (0)   Enabled. Profile Detail   | Apex Class Access (0)   Enabled Visualforce Page Access (0)   Enabled External Data Source Access (0)  <br>Enabled Custom Permissions (0)<br>Edit Clone Delete View Users | Enabled Named Cr   | edential     |
| Name                                            | TestNWLC                                                                                                    |                    |              |
| User License                                    | Salesforce                                                                                                    | Custom Profile     | $\checkmark$ |
| Description                                     |                                                                                                    |                    |              |
| Created By                                      | Lakshmi prasanna, 1/23/2018 1:52 AM                                                                                                    | Modified By        | Lakshr       |

**Note:** Copy the custom profile name: you need to use this profile later, while creating a new user under the Salesforce admin account.

- 5. Assign permission sets and enable the connected app for this profile, as follows:
  - a. In the **Custom App Settings** section, select and enable the **Sales (standard\_Sales)** option as shown below.

| Profile Edit                                      |            | Save       | Cancel                                         |              |            |
|---------------------------------------------------|------------|------------|------------------------------------------------|--------------|------------|
| Name                                              | NWLogcolle | ector      |                                                |              |            |
| User License                                      | Salesforce |            | Custom Profile                                 | $\checkmark$ |            |
| Description                                       |            |            |                                                |              |            |
| Custom App Settings                               |            |            |                                                |              |            |
|                                                   | Visible    | Default    |                                                | Visible      | Default    |
| App Launcher<br>(standard_AppLauncher)            |            | $\bigcirc$ | Salesforce Chatter (standard_Chatter)          |              | 0          |
| Community (standard_Community)                    |            | $\bigcirc$ | Sample Console<br>(standard_ServiceConsole)    |              | $\bigcirc$ |
| Content (standard_Content)                        |            | $\bigcirc$ | Service (standard_Service)                     |              | 0          |
| Marketing (standardMarketing)                     |            | $\bigcirc$ | Service Console<br>(standard_LightningService) |              | $\bigcirc$ |
| Sales (standard_LightningSales)                   |            | 0          | Site.com (standard_Sites)                      |              | 0          |
| Sales (standard_Sales)                            | *          | ۲          | Work.com (standard_Work)                       |              | $\odot$    |
| Sales Console<br>(standard_LightningSalesConsole) |            | 0          |                                                |              |            |

b. In the **Connected App Access** section, select the connected app that you created in <u>Create a Salesforce connected app (Classic</u>). Optionally, select **Workbench** to use the UI for querying the data using the REST API.

| Connected App Access |                              |   |
|----------------------|------------------------------|---|
| Ant Migration Tool   | RsaNW_test                   |   |
| Dataloader Bulk      | Salesforce for Outlook       |   |
| Dataloader Partner   | Salesforce Mobile Dashboards |   |
| Force.com IDE        | Salesforce Touch             |   |
| Logcollector         | Workbench                    | • |
| RSA_Logcollector     |                              |   |

c. In the Administrative Permissions section, select the API Enabled option as

shown below.

|                                           | strative Permissions                 |  |
|-------------------------------------------|--------------------------------------|--|
| Manage Knowledge Article Import/Export    | Access Chatter For SharePoint        |  |
| Manage Letterheads                        | Access Community Management          |  |
| Manage Lightning Sync 📃 👔                 | Access Libraries                     |  |
| Manage Login Access Policies              | Add People to Direct Messages        |  |
| Manage Macros Users Can't Undo            | w Inclusion of Code Snippets from UI |  |
| Manage Mobile Configurations              | API Enabled 🕢                        |  |
| Manage Package Licenses                   | Assign Permission Sets               |  |
| Manage Password Policies                  | Author Apex 📄 👔                      |  |
| Manage Profiles and Permission Sets       | Bulk API Hard Delete                 |  |
| Manage Promoted Search Terms              | Can Approve Feed Post and Comment    |  |
| Manage Public Documents                   | Chatter Internal User 🗸              |  |
| Manage Public List Views 📄 👔              | Configure Custom Recommendations     |  |
| Manage Public Templates 🛛 📋               | Create and Customize Dashboards      |  |
| Manage Reporting Snapshots                | Create and Customize List Views      |  |
| Manage Reports in Public Folders          | Create and Customize Reports         |  |
| Manage Roles                              | Create and Own New Chatter Groups    |  |
| Manage Salesforce CRM Content             | Create and Set Up Communities        |  |
| Manage Salesforce Knowledge               | reate and Update Second-Generation   |  |
| Manage Session Permission Set Activations | Create Content Deliveries            |  |
| Manage Sharing                            | Create Dashboard Folders             |  |
| Manage Synonyms 📄 👔                       | Create Public Links                  |  |
| Manage United Access                      |                                      |  |

d. In the **General User Permissions** section, select the **View Event Log File** option as shown below.

| Edit Tasks                                      |          | Show Custom Sidebar On All Pages                       |          |
|-------------------------------------------------|----------|--------------------------------------------------------|----------|
| Edit Topics                                     |          | Transfer Cases                                         | <b>i</b> |
| Email-Based Identity Verification Option        |          | Transfer Leads                                         | <b>i</b> |
| Enable Work.com Calibration                     |          | Two-Factor Authentication for API<br>Logins            | i        |
| Export Reports                                  | 🗌 🚺      | Two-Factor Authentication for User<br>Interface Logins |          |
| Import Leads                                    | <b>i</b> | Upload AppExchange Packages                            | <b>i</b> |
| Import Personal Contacts                        | <b>i</b> | View Encrypted Data                                    |          |
| Import Solutions                                | <b>i</b> | View Event Log Files                                   |          |
| Insert System Field Values for Chatter<br>Feeds |          | View My Team's Dashboards                              |          |
| Knowledge One                                   |          |                                                        |          |
|                                                 |          |                                                        |          |

e. In the **Standard Object Permissions** section, make sure to uncheck all available options.

| Standard Object Permissions                                                                 |                                                                                                    |                                 |                             |                           |                                  |                |                                             |              |               |              |             |                  |             |
|---------------------------------------------------------------------------------------------|----------------------------------------------------------------------------------------------------|---------------------------------|-----------------------------|---------------------------|----------------------------------|----------------|---------------------------------------------|--------------|---------------|--------------|-------------|------------------|-------------|
| The permissions defined here control acces<br>create different groups of permissions for in | is at the objective objective object | ect level. Acc<br>tributors, ma | cess to indi<br>inagers, an | vidual reco<br>d administ | rds within that<br>rators. How d | object type is | controlled by the sharing model. Set access | s levels bas | ed on the fur | nctional rec | uirements t | for the profile. | For example |
|                                                                                             | Basic Acc                                                                                                    | 055                             |                             |                           | Data Admir                       | istration      |                                             | Basic Acc    |               |              |             | Data Admin       | istration   |
|                                                                                             | Read                                                                                                    | Create                          | Edit                        | Delete                    | View All                         | Modify All     |                                             | Read         | Create        | Edit         | Delete      | View All         | Modify All  |
| Accounts                                                                                    |                                                                                                    |                                 |                             |                           |                                  |                | Goal Links                                  |              |               |              |             |                  |             |
| Assets                                                                                      |                                                                                                    |                                 |                             |                           |                                  |                | Ideas                                       |              |               |              |             |                  |             |
| Campaigns                                                                                   |                                                                                                    |                                 |                             |                           |                                  |                | Leads                                       |              |               |              |             |                  |             |
| Cases                                                                                       |                                                                                                    |                                 |                             |                           |                                  |                | Macros                                      |              |               |              |             |                  |             |
| Coaching                                                                                    |                                                                                                    |                                 |                             |                           |                                  |                | Metrics                                     |              |               |              |             |                  |             |
| Contacts                                                                                    |                                                                                                    |                                 |                             |                           |                                  |                | Metric Data Links                           |              |               |              |             |                  |             |
| Contracts                                                                                   |                                                                                                    |                                 |                             |                           |                                  |                | Opportunities                               |              |               |              |             |                  |             |
| D&B Companies                                                                               |                                                                                                    |                                 |                             |                           |                                  |                | Orders                                      |              |               |              |             |                  |             |
| Documents                                                                                   |                                                                                                    |                                 |                             |                           |                                  |                | Performance Cycles                          |              |               |              |             |                  |             |
| Duplicate Record Sets                                                                       |                                                                                                    |                                 |                             |                           |                                  |                | Price Books                                 |              |               |              |             |                  |             |
| Feedback Questions                                                                          |                                                                                                    |                                 |                             |                           |                                  |                | Push Topics                                 |              |               |              |             |                  |             |
| Feedback Question Sets                                                                      | -                                                                                                    |                                 |                             |                           |                                  |                | Scorecards                                  |              |               |              |             |                  |             |
| Feedback Requests                                                                           | -                                                                                                    |                                 |                             |                           |                                  |                | Scorecard Metrics                           |              |               |              |             |                  |             |
| Feedback Templates                                                                          |                                                                                                    |                                 |                             |                           |                                  |                | Solutions                                   |              |               |              |             |                  |             |
| Goals                                                                                       |                                                                                                    |                                 |                             |                           |                                  |                | Streaming Channels                          | -            |               |              |             |                  | -           |
|                                                                                             |                                                                                                    |                                 |                             |                           |                                  |                |                                             | 0            | -             |              |             | -                | 0           |

6. Click Save to save your changes to the profile.

| Desktop Integration Clients                                                                 |                                                                                                    |
|---------------------------------------------------------------------------------------------|----------------------------------------------------------------------------------------------------|
| Choose whether users with this profile<br>Configurations permission and define a<br>Offline | can use a client, update a client, see client update alerts, or be forced to update to the latest version. To set permissions for Salesfor<br>lettings in Outlook configurations.<br>On, updates w/o alerts • |
| Session Settings                                                                            |                                                                                                    |
| Session times out after                                                                     | 2 hours of inactivity   Session security level required at login  -None                                                                                                    |
| Password Policies                                                                           |                                                                                                    |
| User passwords expire in                                                                    | 90 days 🔻                                                                                                    |
| Enforce password history                                                                    | 3 passwords remembered                                                                                                    |
| Minimum password length                                                                     | 8                                                                                                    |
| Password complexity requirement                                                             | Must mix alpha and numeric characters                                                                                                    |
| Password question requirement                                                               | Cannot contain password 🔻                                                                                                    |
| Maximum invalid login attempts                                                              | 10 🔻                                                                                                    |
| Lockout effective period                                                                    | 15 minutes                                                                                                    |
| Obscure secret answer for password<br>resets                                                |                                                                                                    |
| Require a minimum 1 day password lifetime                                                   |                                                                                                    |
|                                                                                             | Save                                                                                                    |

# Create a user under Salesforce Admin account (Classic)

- In the Salesforce UI, go to Home > Manage Users > Users, then click the New User tab.
- 2. Define the settings as described in the following table.

| Setting         | Value                                                                                                    |
|-----------------|----------------------------------------------------------------------------------------------------|
| Last<br>Name    | Enter user's last name                                                                                                  |
| Alias           | Enter an alias for the new user                                                                                         |
| Email           | Enter a valid email address where the new user can be contacted                                                         |
| Username        | This setting is automatically populated, based on the email address                                                     |
| Nickname        | This setting is automatically populated, based on the email address                                                     |
| Role            | Select <none specified=""> from the drop-down menu</none>                                                               |
| User<br>License | Select Salesforce from the drop-down menu                                                                               |
| Profile         | From the drop-down menu, select the custom profile you created in<br><u>Create a custom read-only profile (Classic)</u> |

| New User            |            |                |            |               |                       |                            |
|---------------------|------------|----------------|------------|---------------|-----------------------|----------------------------|
| User Edit           |            | Sav            | Save & New | Cancel        |                       |                            |
| General Information |            |                |            |               |                       |                            |
|                     | First Name |                |            |               | Role                  | <none specified=""></none> |
|                     | Last Name  | John           |            |               | User License          | Salesforce 🔻               |
|                     | Alias      | john           |            |               | Profile               | LogCollector               |
|                     | Email      | your@email.com |            |               | Active                | ×                          |
|                     | Username   | your@email.com |            |               | Marketing User        |                            |
|                     | Nickname   | your           | 1          |               | Offline User          |                            |
|                     | litle      |                | _          |               | Knowledge User        |                            |
|                     | Company    |                |            | F             | Force.com Flow User   |                            |
|                     | Department |                |            |               | Service Cloud User    |                            |
|                     | Division   |                |            | Site.c        | om Contributor User   |                            |
|                     |            |                |            | Site          | .com Publisher User   |                            |
|                     |            |                |            |               | Work.com User         |                            |
|                     |            |                |            |               | Data.com User Type    | None 🔻 👔                   |
|                     |            |                |            | Data.com Me   | onthly Addition Limit | Default Limit (300) 🔻 👔    |
|                     |            |                |            | Accessibility | Mode (Classic Only)   |                            |
|                     |            |                |            | High-Contra   | ast Palette on Charts |                            |
|                     |            |                |            | Force.com     | QUICK Access Menu     |                            |

3. In the Approver Settings section, make sure to select Generate new password and notify user immediately.

| Approver Settings                   |                          |
|-------------------------------------|--------------------------|
| Delegated Approver                  | 9                        |
| Manager                             |                          |
| Receive Approval Request Emails     | Only if I am an approver |
| Generate new password and notify us | ar immediately           |
|                                     | Save Save & New Cancel   |

4. Click Save.

Salesforce sends a message to the email account entered for the user account, with the subject **Verify your account**.

- 5. From the email message, click the verify account hyperlink, then change the password.
- 6. Save the username and password, since you need them later when you are configuring the Salesforce event source in RSA NetWitness.

# Configure the Salesforce Event Source using Lightning Experience View

To configure Salesforce, you must complete these tasks:

- I. Create a Salesforce connected app (Lightning)
- II. Create a custom read-only profile (Lightning)

III. Create a user under Salesforce admin account (Lightning)

#### Create a Salesforce Connected App (Lightning)

- 1. Log into to your Salesforce account through Salesforce portal: login.salesforce.com
- 2. In Lightning Experience view, you can use the App Manager to create a connected app.
  - a. On the Setup page, type the keyword App in the Quick Find box.
  - b. Select App Manager.
  - c. Click New Connected App.

| Setup 🔻 Home            | Object Manag | ger 🗸                           |                     |                |           |                                                                                   |                                           |           |                    |              |          |
|-------------------------|--------------|---------------------------------|---------------------|----------------|-----------|-----------------------------------------------------------------------------------|-------------------------------------------|-----------|--------------------|--------------|----------|
| Q. Quick Find           |              | SETUP<br>Lightning Experi       | ence App M          | anager         | MG 17     |                                                                                   | ( <i>_7116*</i> 5346)                     | Ne        | ew Lightning App N | ew Connect   | ed App   |
| Setup Home              |              |                                 |                     | ~((\$ .¥))//   | $\approx$ |                                                                                   | e .W//~~~~~~~~~~~~~~~~~~~~~~~~~~~~~~~~~~~ | $\square$ |                    | 8 .W//C      | e Cr     |
| Lightning Experience    | 22 item      | s • Sorted by App Name • Filter | ed by TabSet Type • |                |           |                                                                                   |                                           |           |                    |              | *        |
| ADMINISTRATION          |              | APP NAME 🕇                      | V DEVELOPER         | NAME           | ✓ DE      | ESCRIPTION                                                                        | LAST MODIF                                | IED 🗸     | APP TYPE           | v vi v       |          |
| > Users                 | 1            | Ant Migration Tool              | Forcecom_N          | ligration_Tool | Th        | he Force.com Migration Tool is a Java/Ant-based command-line utility for movi     | 11/7/2017 5                               | :22 PM    | Connected (Manage  | i)           | <b>v</b> |
| > Data                  | 2            | App Launcher                    | AppLaunche          | r              | Ap        | pp Launcher tabs                                                                  | 11/7/20178                                | 36 AM     | Classic            | ~            | ¥        |
| > Email                 | 3            | Community                       | Community           |                | Sa        | alesforce CRM Communities                                                         | 11/7/20178                                | 36 AM     | Classic            | ~            | Ŧ        |
| DI ATEODM TOOLS         | 4            | Content                         | Content             |                | Sa        | alesforce CRM Content                                                             | 11/7/20178                                | :36 AM    | Classic            | ~            | ¥        |
| PLATFORM TOOLS          | 5            | Dataloader Bulk                 | Dataloader_         | Bulk           | Th        | he Data Loader is an easy to use graphical tool that helps you to get your data i | 11/7/2017 5                               | 21 PM     | Connected (Manage  | i)           | ¥        |
| ✓ Apps                  | 6            | Dataloader Partner              | Dataloader_I        | Partner        | Th        | he Data Loader is an easy to use graphical tool that helps you to get your data i | 11/7/2017 5                               | :22 PM    | Connected (Manage  | i)           | ¥        |
| App Manager             | 7            | Force.com IDE                   | Forcecom_II         | DE             | Th        | he Force.com IDE is a powerful client application for creating, modifying, testin | 11/7/2017 5                               | 22 PM     | Connected (Manage  | 1)           | Ŧ        |
| AppExchange Marketplace | 8            | Marketing                       | Marketing           |                | Be        | est-in-class on-demand marketing automation                                       | 11/7/20178                                | 36 AM     | Classic            | $\checkmark$ | ¥        |
| Connected Apps          | 9            | Platform                        | Platform            |                | Th        | he fundamental Force.com platform                                                 | 11/7/20178                                | 36 AM     | Classic            |              | ¥        |

3. Make sure the following settings are defined in Salesforce to enable your new app:

| Setting                     | Value                                                                                                    |
|-----------------------------|----------------------------------------------------------------------------------------------------|
| Connected<br>App Name       | Enter a name for the app, for example Logcollector.                                                                            |
| API Name                    | This setting is populated automatically with the Connected App Name you enter.                                                 |
| Contact<br>Email            | Enter a valid email address.                                                                                                   |
| Enable<br>OAuth<br>Settings | Make sure this is selected.                                                                                                    |
| Callback<br>URL             | Enter the callback URL (endpoint) that Salesforce calls back to your application during OAuth. This is the OAuth redirect URI. |
|                             | Depending on which OAuth flow you use, the URL is typically the one                                                            |

| Setting                     | Value                                                                                                    |
|-----------------------------|----------------------------------------------------------------------------------------------------|
|                             | that a user's browser is redirected to after successful authentication.<br>Because this URL is used for some OAuth flows to pass an access<br>token, the URL must use secure HTTPS or a custom URI scheme. |
| Selected<br>OAuth<br>Scopes | Select Access and manage your data (api).                                                                                                    |

4. Click Save to complete your Connected App setup.

| New Connected App                               |                                                                         |                                            |              |                       |
|-------------------------------------------------|-------------------------------------------------------------------------|--------------------------------------------|--------------|-----------------------|
|                                                 |                                                                         |                                            |              | ave Cancel            |
| Basic Information                               |                                                                         |                                            | -            |                       |
| basic information                               |                                                                         |                                            |              |                       |
|                                                 | Connected App Name                                                      | Logcollector                               |              |                       |
|                                                 | API Name                                                                | Logcollector                               |              |                       |
|                                                 | Contact Email                                                           | vour@email.com                             | _            |                       |
|                                                 | Contact Phone                                                           | Jourgeman.com                              |              |                       |
|                                                 | 1                                                                       |                                            |              |                       |
|                                                 | Logo Image URL9                                                         | Helend lane impact of Change and of        | aus samala l | 4548                  |
|                                                 | Icon URLo                                                               | Upload logo image or Undose one of         | our sample   | 000                   |
|                                                 |                                                                         | Choose one of our sample logos             |              |                       |
|                                                 | Info URL                                                                |                                            |              |                       |
|                                                 | Description                                                             |                                            |              |                       |
|                                                 |                                                                         |                                            |              |                       |
|                                                 |                                                                         |                                            |              |                       |
| <ul> <li>API (Enable OAuth Settings)</li> </ul> |                                                                         |                                            |              |                       |
| Enable OAuth Settings 🛞                         |                                                                         |                                            |              |                       |
| Enable for Device Flow                          |                                                                         |                                            |              |                       |
| Callback URL 0 http:                            | s://ics/de.com                                                          |                                            |              |                       |
| 4                                               |                                                                         | b z                                        |              |                       |
| Use digital signatures                          |                                                                         | //)                                        |              |                       |
| Selected OAuth Scopes                           |                                                                         |                                            |              |                       |
| làm.                                            | Available<br>cess and manage your Challer da                            | (Chatter ani)                              |              | Selected OAuth Scopes |
| Act                                             | cess and manage your Eclair data                                        | (eclair_api)                               | <u> </u>     |                       |
| Act                                             | cess and manage your Wave data                                          | (wave_api)                                 | Add          |                       |
| Acti                                            | cess custom permissions (custom)<br>cess your basic information (id. or | _permissions)<br>offeremail address phone) |              |                       |
| Alk                                             | ow access to your unique identifier                                     | r (openid)                                 |              |                       |
| Ful                                             | l access (full)                                                         |                                            | hemove       |                       |
| Per                                             | rform requests on your behalf at a                                      | ny time (refresh_token, offline_access)    |              | _                     |
| Pro                                             | ovide access to your data via the V                                     | Veb (web)                                  | Ψ.           | *                     |
| Require Secret for Web Server Flowo             |                                                                         |                                            | _            |                       |
| Include ID Token 📦 📋                            |                                                                         |                                            |              |                       |
| Enable Single Logouto                           |                                                                         |                                            |              |                       |

- 5. After you save the connected app, you are redirected to a new page. Click **Continue**.
- 6. From this page, you can copy your Consumer Key. Select **Click to reveal** to see your Consumer Secret, and copy that as well.

**Note:** You need the Consumer Key and Consumer Secret values later, while configuring Client ID and Client Secret values in RSA NetWitness.

| Connected App Name                          |                                                                       |                                         |                                    |                    |
|---------------------------------------------|-----------------------------------------------------------------------|-----------------------------------------|------------------------------------|--------------------|
| « Back to List: Custom Apps                 |                                                                       |                                         |                                    |                    |
|                                             | Edit De                                                               | elete Manage                            |                                    |                    |
| Allow from 2-10 minutes for your changes to | take effect on the server before using the connect                    | ted app.                                |                                    |                    |
| , °                                         | · · · ·                                                               |                                         |                                    |                    |
|                                             | Version                                                               | 1.0                                     |                                    |                    |
|                                             | API Name                                                              | Logcollector                            |                                    |                    |
|                                             | Created Date                                                          | 1/2/2018 5:21 AM                        |                                    |                    |
|                                             |                                                                       | By: By: By: By: By: By: By: By: By: By: |                                    |                    |
|                                             | Contact Email                                                         | your@email.com                          |                                    |                    |
|                                             | Contact Phone                                                         | 100010 5 01 111                         |                                    |                    |
|                                             | Last Modified Date                                                    | 1/2/2018 5:21 AM                        |                                    |                    |
|                                             |                                                                       | By: state and state                     |                                    |                    |
|                                             | Description                                                           |                                         |                                    |                    |
|                                             | INTO UKL                                                              |                                         |                                    |                    |
| API (Enable OAuth Settings)                 |                                                                       |                                         |                                    |                    |
| Consumer Key                                |                                                                       |                                         | Consumer Secret                    | Click to reveal    |
| Selected OAuth Scopes                       | Access and manage your data (api)                                     |                                         | Callback URL                       | https://lcsfdc.com |
|                                             | Full access (full)<br>Allow access to your unique identifier (openid) |                                         |                                    |                    |
| Enable for Device Flow                      |                                                                       |                                         | Require Secret for Web Server Flow | <b>V</b>           |
| Token Valid for                             | 0 Hour(s)                                                             |                                         | Include Custom Attributes          |                    |
| Include Custom Permissions                  |                                                                       |                                         |                                    |                    |
| Enable Single Logout                        | Single Logout disabled                                                |                                         |                                    |                    |

For more details about creating a Connected App, see the Create a Connected App article in the Salesforce online help.

After you create the connected app, you need to edit its policies, as described in the following procedure.

#### To edit the policies for a connected app:

- 1. Click on Manage Connected Apps under the Connected Apps tab.
- 2. Click the Edit button for the connected app you created, as shown below:

| -                       | Q. Search Setup                  |                     |
|-------------------------|----------------------------------|---------------------|
| Setup 🔻 Home Obje       | ect Manager 🗸                    |                     |
| ADMINISTRATION > Users  | Manage Connected Apps            |                     |
| > Data                  |                                  |                     |
| > Email                 | View: All  Create New View       |                     |
| PLATFORM TOOLS          | Action Master Label +            | Application Version |
| ∨ Apps                  | Edit 📥 Ant Migration Tool        | 5.0                 |
| App Manager             | Edit App1                        | 1.0                 |
|                         | Edit <u>A Dataloader Bulk</u>    | 7.0                 |
| AppExchange Marketplace |                                  | 7.0                 |
| ✓ Connected Apps        |                                  | 1.0                 |
| Connected Apps OAuth Us | Edit Logcollector                | 1.0                 |
|                         | Edit NetworkLogCollector         | 1.0                 |
| Manage Connected Apps   | Edit <u>RsaNW_test</u>           | 1.0                 |
| Installed Packages      | Edit RSA_Logcollector            | 1.0                 |
| N 14 1 1 1              | Edit Alesforce for Outlook       | 7.0                 |
| > Mobile Apps           | Edit Alesforce Mobile Dashboards | 7.0                 |

3. In the OAuth policies section, from the IP Relaxation drop-down menu, select Relax

#### **IP** restrictions.

| Connected App<br>LCTest                 |                              |                                        |                                                           | Help for this Page 🥹   |
|-----------------------------------------|------------------------------|----------------------------------------|-----------------------------------------------------------|------------------------|
| Connected App Edit                      |                              |                                        |                                                           |                        |
| 6                                       |                              | Version 1<br>Description               |                                                           |                        |
| Basic Information                       |                              |                                        |                                                           | = Required Information |
| Start URL                               | i                            | Mobile Start URL                       | 1                                                         |                        |
| OAuth policies                          |                              |                                        |                                                           |                        |
| Permitted Users<br>Enable Single Logout | All users may self-authorize | IP Relaxation<br>Refresh Token Policy: | Relax IP restrictions<br>Immediately expire refresh token | •                      |

4. Save your changes.

#### Create a Custom Read-Only Profile (Lightning)

RSA NetWitness uses OAuth Username-password flow to authenticate between a Connected App and the Salesforce API. Creating a read-only custom profile restricts the users to have read-only access to Salesforce API logs.

1. In the Salesforce UI, go to Home > Users > Profiles, then click New Profile.

| -                    |                       | Q Search Se                      | tup                                                                                                    |          |
|----------------------|-----------------------|----------------------------------|----------------------------------------------------------------------------------------------------|----------|
| Setup 🔻 Hom          | ne Object Manager 🗸   |                                  |                                                                                                    |          |
| Q Quick Find         | SETUP<br>Prof         | ,<br>,<br>files                  | JRNS-91 (- 7776-5311) (- 7776-5311) (- 7776-5311) (- 7776-5311) (- 7776-5311) (- 7776-5311) (- 7776-5311) (- 7 |          |
| Setup Home           | C We y                |                                  |                                                                                                    | <u> </u> |
| Lightning Experience | Profiles              |                                  |                                                                                                    |          |
| ADMINISTRATION       | All Profiles <b>•</b> | Edit   Delete   Create New View  |                                                                                                    |          |
| ∨ Users              | New Profile           | 2                                |                                                                                                    |          |
| Adoption Manager     | Action                | Profile Name 🔹                   | User License                                                                                                   | Custom   |
| Permission Sets      | Edit   Clone          | Analytics Cloud Integration User | Analytics Cloud Integration User                                                                               |          |
|                      | Edit   Clone          | Analytics Cloud Security User    | Analytics Cloud Integration User                                                                               |          |
| Profiles             | Edit   Clone          | Authenticated Website            | Authenticated Website                                                                                          |          |
| Public Groups        | Edit   Clone          | Authenticated Website            | Authenticated Website                                                                                          |          |
| 0.000                | Edit   Clone          | Chatter External User            | Chatter External                                                                                               |          |
| Queues               | Edit   Clone          | Chatter Free User                | Chatter Free                                                                                                   |          |

2. Choose the **Custom-Profile Name** option for the **existing profile** field. This existing profile should have **Salesforce** in the **User License** field, as shown below.

| SETUP<br>Profiles                                   |                                                  |
|-----------------------------------------------------|--------------------------------------------------|
| Clone Profile<br>Enter the name of the new profile. |                                                  |
| You must select an existing profile t               | to clone from.                                   |
| Existing Profile<br>User License<br>Profile Name    | Custom: Sales Profile  Salesforce NWLogcollector |
|                                                     | Save                                             |

For more details about User Licenses, see .

see the User Licenses article in the Salesforce online help.

- 3. Click Save.
- 4. After you save the profile, you are redirected to a new page where you can view the new custom profile. Click **Edit** to change settings to minimize user access to Salesforce event logs.

| Profile<br>NWLogcollect   | tor                       |                         |                       |                 |                                           |                                                  |                    |              |
|---------------------------|---------------------------|-------------------------|-----------------------|-----------------|-------------------------------------------|--------------------------------------------------|--------------------|--------------|
| Users with this profile I | have the permiss          | ions and page layo      | uts listed below. Adm | iinistrators ca | in change a user                          | 's profile by editing that                       | user's personal ir | nformat      |
| If your organization us   | es Record Types           | , use the Edit links i  | in the Record Type S  | ettings section | on below to make                          | e one or more record typ                         | es available to u  | sers wi      |
| Login IP Ra               | nges [0]   Enablec        | I Apex Class Access [0] | Enabled Visualforce   | Page Access (C  | ]   <u>Enabled Exten</u><br>Enabled Custo | nal Data Source Access [0]<br>om Permissions [0] | Enabled Named C    | Credentia    |
| Profile Detail            | Name                      | NWLogcollector          | Edit                  | Delete          | View Users                                |                                                  |                    |              |
|                           | User License              | Salesforce              |                       |                 |                                           |                                                  | Custom Profile     | $\checkmark$ |
|                           | Description<br>Created By | MERICAN)                | , 12/28/2017 2:12 AM  |                 |                                           |                                                  | Modified By        | Laks         |

**Note:** Copy the custom profile name: you need to use this profile later, while creating a new user under the Salesforce admin account.

- 5. Assign permission sets and enable the connected app for this profile, as follows:
  - a. In the **Custom App Settings** section, select and enable the **Sales (standard\_Sales)** option as shown below.

| Profile Edit                                       |                          | Save       | Cancel                                         |         |            |
|----------------------------------------------------|--------------------------|------------|------------------------------------------------|---------|------------|
| Name<br>User License<br>Description                | NWLogcolle<br>Salesforce | ector      | Custom Profile                                 | ✓       |            |
| Custom App Settings                                |                          |            |                                                |         |            |
|                                                    | Visible                  | Default    |                                                | Visible | Default    |
| App Launcher<br>(standard_AppLauncher)             |                          | $\bigcirc$ | Salesforce Chatter (standard_Chatter)          |         | $\bigcirc$ |
| Community (standard_Community)                     |                          | $\bigcirc$ | Sample Console<br>(standardServiceConsole)     |         | 0          |
| Content (standard_Content)                         |                          | $\bigcirc$ | Service (standard_Service)                     |         | 0          |
| Marketing (standardMarketing)                      |                          | $\bigcirc$ | Service Console<br>(standard LightningService) |         | $\bigcirc$ |
| Sales (standard_LightningSales)                    |                          | 0          | Site.com (standard_Sites)                      |         | 0          |
| Sales (standard_Sales)                             | 1                        | ۲          | Work.com (standard_Work)                       |         | 0          |
| Sales Console<br>(standard Lightning SalesConsole) |                          | 0          |                                                |         |            |

b. In the **Connected App Access** section, select the connected app that you created in <u>Create a Salesforce Connected App (Lightning)</u>. Optionally, select **Workbench** to use the UI for querying the data using the REST API.

| Connected App Access |                              |   |
|----------------------|------------------------------|---|
| Ant Migration Tool   | RsaNW_test                   |   |
| Dataloader Bulk      | Salesforce for Outlook       |   |
| Dataloader Partner   | Salesforce Mobile Dashboards |   |
| Force.com IDE        | Salesforce Touch             |   |
| Logcollector         | Workbench                    | • |
| RSA_Logcollector     |                              |   |
|                      |                              |   |

c. In the Administrative Permissions section, select the API Enabled option as shown below.

| Administrative Permissions               |              |                                           |   |
|------------------------------------------|--------------|-------------------------------------------|---|
| Access Chatter For SharePoint            |              | Manage Knowledge Article Import/Export    |   |
| Access Community Management              |              | Manage Letterheads                        | 1 |
| Access Libraries                         |              | Manage Lightning Sync                     |   |
| Add People to Direct Messages            |              | Manage Login Access Policies              |   |
| Allow Inclusion of Code Snippets from UI |              | Manage Macros Users Can't Undo            |   |
| API Enabled                              |              | Manage Mobile Configurations              |   |
| Assign Permission Sets                   |              | Manage Package Licenses                   |   |
| Author Apex                              | <b>i</b>     | Manage Password Policies                  |   |
| Bulk API Hard Delete                     |              | Manage Profiles and Permission Sets       |   |
| Can Approve Feed Post and Comment        |              | Manage Promoted Search Terms              |   |
| Chatter Internal User                    | $\checkmark$ | Manage Public Documents                   | 1 |
| Configure Custom Recommendations         |              | Manage Public List Views                  |   |
| Create and Customize Dashboards          |              | Manage Public Templates                   |   |
| Create and Customize List Views          |              | Manage Reporting Snapshots                | 1 |
| Create and Customize Reports             | <b>i</b>     | Manage Reports in Public Folders          |   |
| Create and Own New Chatter Groups        |              | Manage Roles                              |   |
| Create and Set Up Communities            |              | Manage Salesforce CRM Content             |   |
| Create and Update Second-Generation      |              | Manage Salesforce Knowledge               |   |
| Create Content Deliveries                |              | Manage Session Permission Set Activations |   |
| Create Dashboard Folders                 |              | Manage Sharing                            |   |
| Create Public Links                      |              | Manage Synonyms                           |   |
| 0 D F-11                                 | -            | Manager Halland Courses                   |   |

d. In the **General User Permissions** section, select the **View Event Log File** option as shown below.

| Edit Tasks                                      |          | Show Custom Sidebar On All Pages                       |          |
|-------------------------------------------------|----------|--------------------------------------------------------|----------|
| Edit Topics                                     |          | Transfer Cases                                         | <b>i</b> |
| Email-Based Identity Verification Option        |          | Transfer Leads                                         | i        |
| Enable Work.com Calibration                     |          | Two-Factor Authentication for API<br>Logins            | i        |
| Export Reports                                  | <b>i</b> | Two-Factor Authentication for User<br>Interface Logins |          |
| Import Leads                                    | <b>i</b> | Upload AppExchange Packages                            | <b>i</b> |
| Import Personal Contacts                        | <b>i</b> | View Encrypted Data                                    |          |
| Import Solutions                                | <b>i</b> | View Event Log Files                                   |          |
| Insert System Field Values for Chatter<br>Feeds |          | View My Team's Dashboards                              |          |
| Knowledge One                                   |          |                                                        |          |

e. In the **Standard Object Permissions** section, make sure to uncheck all available options.

| Standard Object Permissions                                                                |                                 |                                 |                       |                             |                                         |                |                                            |                |               |              |             |                 |              |
|--------------------------------------------------------------------------------------------|---------------------------------|---------------------------------|-----------------------|-----------------------------|-----------------------------------------|----------------|--------------------------------------------|----------------|---------------|--------------|-------------|-----------------|--------------|
| he permissions defined here control accest<br>reate different groups of permissions for in | as at the obje<br>Idividual con | ect level. Acc<br>tributors, ma | ess to indinagers, an | vidual recor<br>d administr | rds within that<br>ators. <u>How do</u> | object type is | controlled by the sharing model. Set acces | is levels base | ed on the fur | nctional req | uirements f | or the profile. | For example, |
|                                                                                            | Basic Acc                       | 055                             |                       |                             | Data Admini                             | istration      |                                            | Basic Acc      | 055           |              |             | Data Admini     | istration    |
|                                                                                            | Read                            | Create                          | Edit                  | Delete                      | View All                                | Modify All     |                                            | Read           | Create        | Edit         | Delete      | View All        | Modify All   |
| Accounts                                                                                   |                                 |                                 |                       |                             |                                         |                | Goal Links                                 |                |               |              |             |                 |              |
| Assets                                                                                     |                                 |                                 |                       |                             |                                         |                | Ideas                                      |                |               |              |             |                 |              |
| Campaigns                                                                                  |                                 |                                 |                       |                             |                                         |                | Leads                                      |                |               |              |             |                 |              |
| Cases                                                                                      |                                 |                                 |                       |                             |                                         |                | Macros                                     |                |               |              |             |                 |              |
| Coaching                                                                                   |                                 |                                 |                       |                             |                                         |                | Metrics                                    |                |               |              |             |                 |              |
| Contacts                                                                                   |                                 |                                 |                       |                             |                                         |                | Metric Data Links                          |                |               |              |             |                 |              |
| Contracts                                                                                  |                                 |                                 |                       |                             |                                         |                | Opportunities                              |                |               |              |             |                 |              |
| D&B Companies                                                                              |                                 |                                 |                       |                             |                                         |                | Orders                                     |                |               |              |             |                 |              |
| Documents                                                                                  |                                 |                                 |                       |                             |                                         |                | Performance Cycles                         |                |               |              |             |                 |              |
| Duplicate Record Sets                                                                      |                                 |                                 |                       |                             |                                         |                | Price Books                                |                |               |              |             |                 |              |

6. Click Save to save your changes to the profile.

| Desktop Integration Clients                                                               |                                                                                                    |
|-------------------------------------------------------------------------------------------|----------------------------------------------------------------------------------------------------|
| Choose whether users with this profile<br>Configurations permission and define<br>Offline | can use a client, update a client, see client update alerts, or be forced to update to the latest version. To set permissions for Salesfor<br>ettings in Outlook configurations.<br>On, updates w/o alerts • |
| Session Settings                                                                          |                                                                                                    |
| Session times out after                                                                   | 2 hours of inactivity   Session security level required at login  -None-                                                                                                    |
| Password Policies                                                                         |                                                                                                    |
| User passwords expire in                                                                  | 90 days 🔹                                                                                                    |
| Enforce password history                                                                  | 3 passwords remembered                                                                                                    |
| Minimum password length                                                                   | 8                                                                                                    |
| Password complexity requirement                                                           | Must mix alpha and numeric characters                                                                                                    |
| Password question requirement                                                             | Cannot contain password V                                                                                                    |
| Maximum invalid login attempts                                                            | 10 🔻                                                                                                    |
| Lockout effective period                                                                  | 15 minutes                                                                                                    |
| Obscure secret answer for password<br>resets                                              | 0                                                                                                    |
| Require a minimum 1 day password lifetime                                                 |                                                                                                    |
|                                                                                           | Save                                                                                                    |

#### Create a User under Salesforce Admin Account (Lightning)

- 1. In the Salesforce UI, go to Home > Users > Users, then click the New User tab.
- 2. Define the settings as described in the following table.

| Setting         | Value                                                                                                    |
|-----------------|----------------------------------------------------------------------------------------------------|
| Last<br>Name    | Enter user's last name                                                                                                    |
| Alias           | Enter an alias for the new user                                                                                           |
| Email           | Enter a valid email address where the new user can be contacted                                                           |
| Username        | This setting is automatically populated, based on the email address                                                       |
| Nickname        | This setting is automatically populated, based on the email address                                                       |
| Role            | Select <b><none specified=""></none></b> from the drop-down menu                                                          |
| User<br>License | Select Salesforce from the drop-down menu                                                                                 |
| Profile         | From the drop-down menu, select the custom profile you created in<br><u>Create a Custom Read-Only Profile (Lightning)</u> |
| New User        |                                                                                                    |
| User Edit       | Save 8 New Cancel                                                                                                    |

| User Edit           |            | Save           | Save & New | Cancel |                  |                    |                            |     |
|---------------------|------------|----------------|------------|--------|------------------|--------------------|----------------------------|-----|
| General Information |            |                |            |        |                  |                    |                            | 1   |
|                     | First Name |                |            |        |                  | Role               | <none specified=""></none> | ¥ 1 |
|                     | Last Name  | John           |            |        |                  | User License       | Salesforce                 | *   |
|                     | Alias      | john           |            |        |                  | Profile            | LogCollector               | •   |
|                     | Email      | your@email.com |            |        |                  | Active             | ×                          |     |
|                     | Username   | your@email.com |            |        |                  | Marketing User     |                            |     |
|                     | Nickname   | your           | 1          |        |                  | Offline User       |                            |     |
|                     | litle      |                |            |        |                  | Knowledge User     |                            |     |
|                     | Company    |                |            |        | For              | ce.com Flow User   |                            |     |
|                     | Department |                |            |        | S                | ervice Cloud User  |                            |     |
|                     | Division   |                |            |        | Site.com         | Contributor User   |                            |     |
|                     |            |                |            |        | Site.co          | om Publisher User  |                            |     |
|                     |            |                |            |        |                  | Work.com User      |                            |     |
|                     |            |                |            |        | Da               | ta.com User Type   | None V i                   |     |
|                     |            |                |            |        | Data.com Mont    | hly Addition Limit | Default Limit (300)        | Y i |
|                     |            |                |            |        | Accessibility Mo | ode (Classic Only) | 🔲 🚺                        |     |
|                     |            |                |            |        | High-Contrast    | Palette on Charts  | 🔲 🚺                        |     |
|                     |            |                |            |        | Force.com Qu     | uick Access Menu   | •                          |     |
|                     |            |                |            |        |                  |                    |                            |     |

3. In the Approver Settings section, make sure to select Generate new password and notify user immediately.

| Approver Settings                                 |                          |  |  |
|---------------------------------------------------|--------------------------|--|--|
| Delegated Approver                                | 9                        |  |  |
| Manager                                           | <u></u>                  |  |  |
| Receive Approval Request Emails                   | Only if I am an approver |  |  |
| Generate new password and notify user immediately |                          |  |  |
|                                                   | Save Save & New Cancel   |  |  |

4. Click Save.

Salesforce sends a message to the email account entered for the user account, with the subject **Verify your account**.

- 5. From the email message, click the verify account hyperlink, then change the password.
- 6. Save the username and password, since you need them later when you are configuring the Salesforce event source in RSA NetWitness.

# Set Up Salesforce Event Source in RSA NetWitness

In RSA NetWitness Suite, perform the following tasks:

- 1. Deploy the CEF parser from Live
- 2. Configure the event source

# **Deploy the Salesforce Files from Live**

Salesforce requires resources available in Live in order to collect logs.

#### To deploy the Salesforce content from Live:

- 1. In the RSA NetWitness Platform menu, select Live.
- 2. Browse Live for the Common Event Format (cef) parser, using RSA Log Device as the Resource Type.
- 3. Select the cef parser from the list and click **Deploy** to start the Deployment Wizard. The wizard deploys the parser to the appropriate the Log Decoders.
- You also need to deploy the Salesforce package. Browse Live for Salesforce EventLogs content, typing "Salesforce" into the Keywords text box, then click Search.
- 5. Select the item returned from the search and click **Deploy** to deploy to the appropriate Log Collectors.

**Note:** On a hybrid installation, you need to deploy the package on both the VLC and the LC.

6. Restart the **nwlogcollector** service.

For more details, see the Add or Update Supported Event Source Log Parsers topic, or the *Live Resource Guide* on RSA Link.

# **Configure the Salesforce Event Source in NetWitness**

This section contains details on setting up the event source in RSA NetWitness Suite. In addition to the procedure, the Salesforce Collection Configuration Parameters are described.

#### To configure the Salesforce Event Source:

- 1. In the RSA NetWitness Platform menu, select Administration > Services.
- In the Services grid, select a Log Collector service, and from the Actions menu, choose View > Config.
- 3. In the Event Sources tab, select Plugins/Config from the drop-down menu.

The Event Categories panel displays the File event sources that are configured, if any.

4. In the Event Categories panel toolbar, click +.

The Available Event Source Types dialog is displayed.

| Available Event Source Types $	extsf{eq} 	imes$ |                |        |    |
|-------------------------------------------------|----------------|--------|----|
|                                                 | Name 🔨         |        |    |
|                                                 | azure_ad_audit | t      |    |
|                                                 | azure_ad_signi | n      |    |
|                                                 | azureaudit     |        |    |
|                                                 | cloudtrail     |        |    |
|                                                 | salesforce     |        |    |
|                                                 |                |        |    |
|                                                 |                | Cancel | ОК |

5. Select salesforce from the list, and click OK.

The newly added event source type is displayed in the Event Categories panel.

6. Select the new type in the Event Categories panel and click + in the Sources panel toolbar.

| Add Source                          |        |   |
|-------------------------------------|--------|---|
| Basic                               |        | • |
| Name *                              |        |   |
| Enabled                             | M      |   |
| Instance URL *                      |        |   |
| User Name *                         |        |   |
| Password *                          | ****   |   |
| Client ID *                         |        |   |
| Client Secret *                     | ****   |   |
| Production System                   |        |   |
| Start From (In Days) *              | 0 \$   |   |
| Userld Refresh Time<br>(In Hours) * | 24     |   |
| Use Proxy                           |        |   |
| Proxy Server                        |        | ] |
| Proxy Port                          |        |   |
| Proxy User                          |        | • |
|                                     | Cancel | Ж |

The Add Source dialog is displayed.

- Define parameter values, as described in <u>Salesforce Collection Configuration</u> Parameters.
- 8. Click Test Connection.

The result of the test is displayed in the dialog box. If the test is unsuccessful, edit the device or service information and retry.

**Note:** The Log Collector takes approximately 60 seconds to return the test results. If it exceeds the time limit, the test times out and RSA NetWitness Platform displays an error message.

9. If the test is successful, click OK.

The new event source is displayed in the Sources panel.

10. Repeat steps 4–9 to add another Salesforce plugin type.

# **Salesforce Collection Configuration Parameters**

The following tables describe the configuration parameter for the Salesforce integration with RSA NetWitness Platform. Fields marked with an asterisk (\*) are required.

The Add Source dialog is divided into Basic and Advanced sections.

# **Basic Parameters**

The following table describes the Basic parameters.

| Parameter                              | Description                                                                                                    |
|----------------------------------------|----------------------------------------------------------------------------------------------------|
| Name *                                 | Enter an alpha-numeric, descriptive name for the source. This value is only used for displaying the name on this screen.                                                                                    |
| Enabled                                | Select the checkbox to enable the event source configuration to start collection.<br>The checkbox is selected by default.                                                                                   |
| Instance URL                           | To view instance details in Company Information:                                                                                                    |
|                                        | <ul> <li>In Salesforce Lightning Experience UI (LEX): Setup &gt; Company Settings &gt;<br/>Company Information</li> </ul>                                                                                   |
|                                        | <ul> <li>In Salesforce Classic UI (Aloha): Setup &gt; Company Profile &gt; Company<br/>Information</li> </ul>                                                                                               |
|                                        | The URL should be https:// <i>{instance}.salesforce.com</i> , where <i>{instance}</i> is the name of your organization instance.                                                                            |
| User Name *                            | Enter the user name you created, which has permissions to view the logs.                                                                                                    |
| Password *                             | Enter the password that matches the User Name.                                                                                                    |
| Client ID *                            | Enter your connected application Consumer key.                                                                                                    |
| Client Secret<br>*                     | Enter your connected application Consumer Secret.                                                                                                    |
| Production<br>System                   | By default, the environment type is set to <b>Production</b> . Clear this checkbox to use the sandbox instead.                                                                                              |
|                                        | <ul> <li>For Production environment, Oauth uses<br/>https://login.salesforce.com/services/oauth2/token for the Token URL.</li> </ul>                                                                        |
|                                        | <ul> <li>For Sandbox environment, Oauth uses<br/>https://test.salesforce.com/services/oauth2/token for the Token URL.</li> </ul>                                                                            |
| Start From (In<br>Days) *              | Enter the number of days, between 0 and 30. This represents the number of days in the past (using the current timestamp) from which to start collection. The default is <b>0</b> (current day).             |
| Userld<br>Refresh Time<br>* (In Hours) | The time interval, in hours, to update the mapped <b>userid</b> (the username information stored in RSA NetWitness Suite from the User Salesforce API Object). By default, refresh time is set to 24 hours. |
| Use Proxy                              | Select to enable a proxy.                                                                                                    |
| Proxy Server                           | If you are using a proxy, enter the proxy server address.                                                                                                    |
| Proxy Port                             | Enter the proxy port.                                                                                                    |

| Parameter          | Description                                                                                                    |
|--------------------|----------------------------------------------------------------------------------------------------|
| Proxy User         | Username for the proxy (leave empty if using anonymous proxy).                                                                                                    |
| Proxy<br>Password  | Password for the proxy (leave empty if using anonymous proxy).                                                                                                    |
| Source<br>Address  | A custom value chosen to represent the IP address for the Salesforce Event<br>Source in the customer environment. The value of this parameter is captured by<br>the <b>device.ip</b> meta key.<br>This value can help you to query or group events collected by a particular<br>instance of the plugin. |
| Test<br>Connection | Checks the configuration parameters you set to verify they are correct.                                                                                                    |

# **Advanced Parameters**

 $\operatorname{Click}^{\bigodot}$  next to Advanced to view and edit the advanced parameters, if necessary.

| Name                    | Description                                                                                                    |  |  |
|-------------------------|----------------------------------------------------------------------------------------------------|--|--|
| Polling<br>Interval     | Interval (amount of time in seconds) between each poll. The default value is <b>180</b> . For example, if you specify 180, the collector schedules a polling of the event source every 180 seconds. If the previous polling cycle is still underway, the collector waits for that cycle to finish. If you have a large number of event sources that you are polling, it may take longer than 180 seconds for the polling to start because the threads are busy. |  |  |
|                         | <b>Note:</b> The Salesforce event source generates events every 24 hours, and max polling interval can be set to 24 hours as well in RSA NetWitness. Therefore, RSA recommends setting the Polling Interval to 60 minutes, and then change as necessary, depending on the number of events, bandwidth and load of the system.                                                                                                    |  |  |
| Max<br>Duration<br>Poll | Maximum duration, in seconds, of a polling cycle. A zero value indicates no limit.<br>RSA recommends that you do not set this value to zero (0), since logs are<br>collected every 24 hours. The collection of logs depends on the polling time +<br>polling interval time set. The following factors contribute to how you should set<br>these values:<br>1. Load on the system                                                                                |  |  |
|                         | <ol> <li>Number of events generated by the event source</li> <li>Bandwidth for data transfer from the event source to Log Collector or<br/>Remote/Virtual Log Collector.</li> </ol>                                                                                                    |  |  |
| Max<br>Events<br>Poll   | The maximum number of events per polling cycle (how many events collected per polling cycle).                                                                                                    |  |  |

| Name                  | Description                                                                                                    |
|-----------------------|----------------------------------------------------------------------------------------------------|
| Max Idle<br>Time Poll | Maximum duration, in seconds, of a polling cycle. A zero value indicates no limit.                                                                                                    |
| Command<br>Args       | Optional arguments to be added to the script invocation.                                                                                                    |
| Debug                 | <b>Caution:</b> Only enable debugging (set this parameter to On or Verbose) if you have a problem with an event source and you need to investigate this problem. Enabling debugging will adversely affect the performance of the Log Collector.                                  |
|                       | <ul> <li>Off = (default) disabled</li> <li>On = enabled</li> </ul>                                                                                                    |
|                       | • Verbose = enabled in verbose mode - adds thread information and source context information to the messages.                                                                                                    |
|                       | This parameter is designed to debug and monitor isolated event source collection issues. If you change this value, the change takes effect immediately (no restart required). The debug logging is verbose, so limit the number of event sources to minimize performance impact. |
| SSL<br>Enable         | The check box is selected by default. Uncheck this box to disable SSL certificate verification.                                                                                                    |

Copyright © 2019 Dell Inc. or its subsidiaries. All Rights Reserved.

# Trademarks

For a list of RSA trademarks, go to www.emc.com/legal/emc-corporation-trademarks.htm#rsa.